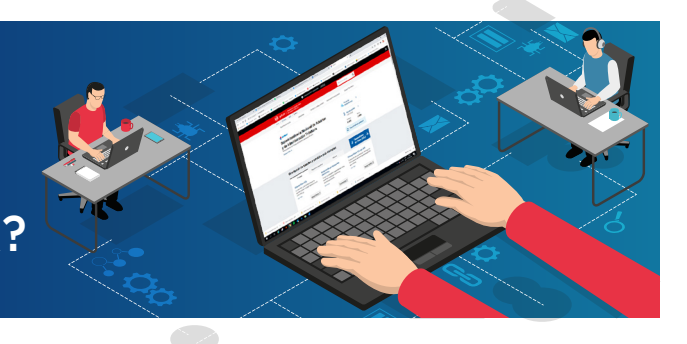

1

Ingresar a www.sunat.gob.pe, opción "Operaciones en línea (SOL)" y hacer clic en "Ingresar" de la opción "Mis trámites y Consultas".

| <b>gob.pe</b>   Platafo<br>del Esta                                                                   | rma digital única<br>ado Peruano                        |                                                                                             |                                            | Buscar en gob.pe                                                                        | Q              |
|----------------------------------------------------------------------------------------------------|---------------------------------------------------------|---------------------------------------------------------------------------------------------|--------------------------------------------|-----------------------------------------------------------------------------------------|----------------|
| Inicio > El Estado > MEF >                                                                            | SUNAT                                                   |                                                                                             |                                            |                                                                                         |                |
| Trámites y servicios                                                                                  | Campañas                                                | Contacto y redes sociales                                                                   | Información institución                    | al Enlaces de                                                                           | interés        |
| Superintenden                                                                                         | cia Nacional                                            | de Aduanas                                                                                  | (                                          | Portal de<br>transparencia                                                              | >              |
| <b>Y de Administr</b><br>Administramos los tributos del G                                             | acion Iributa<br>obierno Nacional Peruano.              | aria                                                                                        |                                            | Tipo de cambio<br>17/07/2020                                                            | >              |
| Conocer más 义                                                                                         |                                                         |                                                                                             |                                            | Compra<br><b>3.495</b>                                                                  | Venta<br>3.499 |
|                                                                                                    |                                                         |                                                                                             | 1                                          | Ver portal web                                                                          | anterior       |
| Orientación de trá                                                                                    | imites y servici                                        | os más visitados                                                                            |                                            | • Operacion                                                                             | es N           |
| Personas                                                                                              | Negocios y empres                                       | as Aduanas                                                                                  |                                            | en línea (S                                                                             | OL)            |
| MIS DECLARACIO                                                                                        | NES Y PAGOS                                             |                                                                                             | MIS TRA<br>Consul                          | MITES Y<br>TAS                                                                          |                |
| Nueva platafor<br>Declara fácil: Decl<br>y pago de IGV - Re<br>mensual, Agentes<br>retención y percep | rma O<br>laración <b>y</b><br>enta P<br>de de<br>oción. | <b>Itras Declaraciones</b><br><b>Pagos</b><br>resentación de otras<br>eclaraciones y pagos. | Acces<br>consu<br>para F<br>Empre<br>de Co | to a trámites y<br>Iltas virtuales<br>Personas,<br>esas y Operadoro<br>mercio Exterior. | 25             |
| Ingresar                                                                                              | •                                                       | Ingresar →                                                                                  |                                            | ngresar                                                                                 | 2              |

2

A continuación, deberá consignar el número de RUC, o consignar el Código de Inscripción del Empleador (CIE) en el rubro "RUC", así como el Usuario y la Contraseña de acceso a SUNAT Operaciones en Línea, en los campos correspondientes. Hacer clic en "No soy un robot" e "Iniciar sesión".

| SUNAT Operaciones en Línea |                                   |
|----------------------------|-----------------------------------|
|                            | Ingresa por DNI Ingresa por RUC   |
|                            | RUC                               |
| Clavesol                   | Usuario                           |
|                            | Contraseña                        |
|                            | ¿Te olvidaste tu usuario o clave? |
|                            | Marque la casilla de seguridad:   |
|                            | No soy un robot                   |
|                            | Iniciar sosión                    |

| Ingresar a la opción "Personas" / Mi RUC y<br>Otros Registros/ Registro del Trab. Del<br>Hogar y sus derechohabientes/ Reg. del<br>Trab. del Hogar (TH)/ Reg. del Trab. del<br>Hogar (TH). | <ul> <li>¿Qué necesitas hacer?</li> <li>Personas</li> <li>Empresas</li> <li>Operador de<br/>Comercio<br/>Exterior</li> </ul>                                                                                                    | Busque una opción del menú  Mi RUC y Otros Registros  Mis Datos del RUC  Actualizo información de mi RUC  Actualizo información de mi RUC  Regorte Tributario y Aduanero  Registro del Trab. del Hogar y sus derechohabientes  Reg. del Trab. del Hogar(TH)  Reg. del Trab. del Hogar(TH)  Reg. de Derechohabientes de TH  Registro Integral de Formalización Minera  Envio Reporte Tributario |
|----------------------------------------------------------------------------------------------------|----------------------------------------------------------------------------------------------------|----------------------------------------------------------------------------------------------------|
| Hacer clic en "Reactivación"                                                                                                    | <b>Registro de T</b><br><b>Estimado Empleador:</b><br>A través de este módulo usted podrá r<br>sus datos, Registrar la Baja del vínculo<br>anteriormente, Eliminar un registro con<br>Información Registrada (CIR) generad<br><b>Por favor seleccione a continuación el</b><br>Nuevo TH (2)<br>Modificación (2)<br>Baja de Vínculo<br>Reactivación (2)<br>Formulario 1606)<br>Más información en: Orientación sobre | rabajadores del Hogar<br>egistrar a un Nuevo Trabajador del hogar, Modificar<br>Reactivar a un trabajador dado de baja<br>error e Imprimir el último Comprobante de<br>o.<br>trámite que desee realizar:                                                                                                    |

- Cuando el trabajador del hogar haya sido dado de baja por fallecimiento, por procesos de baja de oficio ejecutados por la SUNAT, solo se podrá visualizar su información más no se podrá reactivar el registro.
- Solo se podrá reactivar a los trabajadores del hogar con Situación "Consistente".
- Deberá consignarse la fecha de inicio del nuevo periodo laboral y de existir, se podrá visualizar el detalle de otros periodos laborales del trabajador del hogar con el empleador a través del hipervínculo "Detalle".
- De requerir reactivar a un trabajador del hogar con Situación "No Consistente", previamente deberá ingresar a la opción "Modificación" para completar y/o corregir la información registrada.

Al consignar la fecha de fin, por defecto el aplicativo mostrará como Motivo de baja: Fin del vínculo laboral.

Se podrá visualizar los periodos laborales del trabajador con el empleador, a través del hipervínculo "Detalle".

|                                  | Reactivar Trabajador | del Hogar  |                              |         |
|----------------------------------|----------------------|------------|------------------------------|---------|
| . Datos de Identificación        |                      |            |                              |         |
| Tipo y Número de Documento: DNI- | Fecha de Nacimiento: | 09/09/1969 | País emisor de<br>Documento: | PERÚ    |
| Apellidos y Nombres:             | Sexor                | MASCULINO  | Estado Civil:                | SOLTERO |
| Fecha de Inici<br>(dd/mm/aaaa    | o<br>)               |            |                              |         |
| Periodo Laboral:                 |                      | Detalle    |                              |         |
|                                  | Grabar Retorn        | a.         |                              |         |

6

|                                                                         | Reactivar Trabajador | del Hogar  |                              |         |
|-------------------------------------------------------------------------|----------------------|------------|------------------------------|---------|
| 1. Datos de Identificación                                              |                      |            |                              |         |
| Tipo y Número de Documento: DNI-                                        | Fecha de Nacimiento: | 09/09/1969 | País emisor de<br>Documento: | PERÚ    |
| Apellidos y Nombres:                                                    | Sexos                | MASCULINO  | Estado Civil:                | SOLTERO |
| 2. Detalle del nuevo vínculo laboral<br>Fecha de Inicio<br>(dd/mm/asaa) |                      |            |                              |         |
| Periodo Laboral:                                                        |                      | Detalle    |                              |         |
|                                                                         | Grabar Retor         | nar        |                              |         |
|                                                                         | 5                    |            |                              |         |

A continuación, se generará el CIR del Alta, que podrá ser descargado, impreso o enviado a una dirección de correo electrónico. El Estado del vínculo pasa a "Activo". Podrá actualizar información del trabajador del hogar a través de la opción "Modificación".